## **Dual Enrollment Student - Book Ordering Instructions**

**STEP 1 LOG INTO YOUR BC ONE ACCESS ACCOUNT** 

**STEP 2 CLICK ON MYBC** 

**STEP 3 CLICK ON REGISTRATION** 

**STEP 4 CLICK ON MY SCHEDULE** 

**STEP 5 SELECT your TERM** 

**STEP 6 UNDER THE HEADING BOOKSTORE, CLICK ON GET BOOKS FOR THIS SCHEDULE** 

THE ABOVE INFORMATION WILL GIVE YOU THE CAMPUS LOCATION FOR THE BOOKS, THE MATERIALS REQUIRED AND RECOMMENDED. IT MAY ALSO SAY <u>NO BOOK</u> <u>REQUIRED</u>!

STEP 7 Select only required books and materials and request used preferred if available.
You can also choose to get digital titles if you feel comfortable using a digital title.
Do not choose rent!!

## If "used" is <u>not</u> an option, you can choose new for the required materials.

**STEP 8** After selecting your required materials go to **checkout**. Create an account (if you do not have one already). Choose the option to have books **mailed UPS ground shipping (<u>do not</u> select 2<sup>nd</sup> day or next day)** to you, or you can choose **pick-up** to come pick up your order from the bookstore.

**NOTE:** You must choose the **pick-up** option and go in person to obtain your books <u>if</u> <u>your order is under \$75.00</u>.

**STEP 9** When at checkout choose **financial aid** as the method of payment.

STEP 10 Enter your Name and BC student ID number in the financial aid fields, click place order.

**NOTE:** You will receive an email confirmation of your order. Books begin to be available for order about 3 weeks before the term begins. There are deadlines to order books for each term set forth by the School District. <u>NOTE: If you drop a class, you are required to contact the bookstore regarding returning the book(s).</u>

<u>\*If you receive an email stating there is a problem with your order</u> such as payment failure, or back order, please contact the bookstore.

If you have any questions regarding your order please reach out to the bookstore team at: <a href="mailto:sm8115@bncollege.com">sm8115@bncollege.com</a>, or by phone: 954-201-6830.